## Inkassobureauet

- Åpne tilsendt fil og lagre den på maskinen
- Ved første gangs åpning blir du bedt om å legge inn IP adresse skriv inn den adressen som er angitt på din e-mail
- Gå inn i systemet med brukernavnet rolle er saksbehandler og angi passordet
- Gå inn i Parter og fanen kreditorer og kontroller at alle opplysninger om deg er riktig. (endringer gjøres ved å klikke på pil opp – endre og klikke hake for godkjennelse)
- Registrere en ny sak -> Forms eller (Ctrl N)
- Søk alltid opp mulige debitorer i debitorregisteret for å unngå dobbeltregistreringer (søk på etternavn først)(skriv navn, adresse mv med store bokstaver) – dobbeltklikk dersom den finnes fra før
- Eventuelt registrer en ny debitor (det er viktig å registrere mobil og e-mailadresse)
- Fyll ut nederst –på siden ny sak
- Din egen referanse om du har noen (kundenummer)
- Rentetype (= forsinkelsesrente) prosjekt (ikke nødvendig) fakturanummer. beløp – fakturadato og forfallsdato – dato for inkassovarsel dersom sendt (dette skal inneholde varsel om at saken blir oversendt inkasso og ha 14 dagers forfall og er pliktig avsendt) – kravgrunnlag er angivelse av hva kravet gjelder dersom dette ikke fremgår av fakturaen.
- Småkrav eller annen type krav de øvrige postene bør ikke endres da dette påvirker saksbehandlingen.
- Skriv 98 over tallet i status dersom det står noe annet
- Trykk enter slik at lagreknappen synes Klikk lagre eller F12
- **Ny faktura på samme debitor** registrer fakturaopplysninger på nytt og trykk enter og lagre osv.
- Ny debitor ny sak søk først på debitor osv som angitt over
- Saksbehandlingen er da i gang ut fra de forfallsangivelser som blir etablert.
- Du har nå fullt innsyn i sakene og brevkopier blir da ikke oversendt

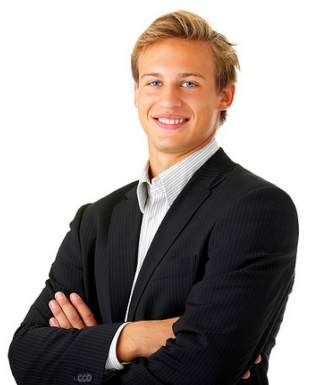